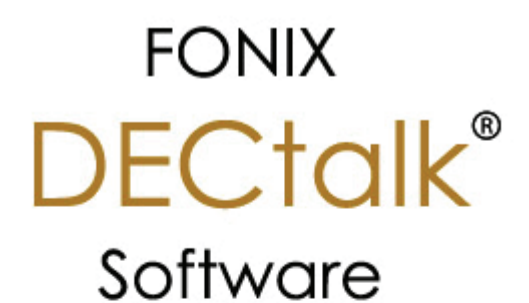

Dictionary Build Tool

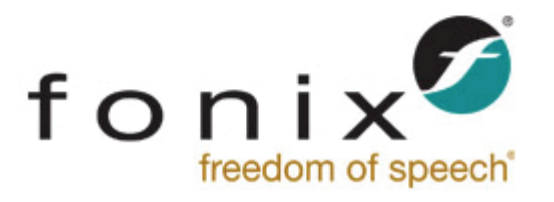

# **Dictionary Build Tool**

# Introduction

Fonix DECtalk Software has two pronunciation dictionaries — a large internal (builtin) dictionary and a user-defined dictionary. With the large built-in dictionary, you can easily use many proper names and normally unpronounceable sequences, such as uppercase initials, in applications. With the user dictionary build tool, you can load application-specific words or cultural or language-specific terms into the user dictionary. A sample user-dictionary file is installed with the software.

Menu description

Build a user dictionary

## Menu description

The User Dictionary Build Tool creates a dictionary (.dic) from a list of words and corresponding pronunciations. The User Dictionary Build Tool can also be used to create phonemic translations from words and/or phrases.

#### Menus and Commands

| 🏢 windic - C:\Program Files\Fonix\DECtalk\USER 🔳 🗖 🔀 |                     |          |  |  |  |  |
|------------------------------------------------------|---------------------|----------|--|--|--|--|
| <u>File E</u> dit <u>T</u> ranslate <u>L</u> a       | nguage <u>H</u> elp |          |  |  |  |  |
| Pronounce Word                                       | Previous            | Next     |  |  |  |  |
| anemone [aa'nehmo                                    | wniy]               | <u>~</u> |  |  |  |  |
|                                                      |                     |          |  |  |  |  |
|                                                      |                     |          |  |  |  |  |
|                                                      |                     |          |  |  |  |  |
|                                                      |                     |          |  |  |  |  |
| • • • • • • • • • • • • • • • • • • •                |                     |          |  |  |  |  |
|                                                      |                     |          |  |  |  |  |
|                                                      |                     |          |  |  |  |  |
|                                                      |                     |          |  |  |  |  |
|                                                      |                     |          |  |  |  |  |
| <                                                    |                     | ≥ .;;    |  |  |  |  |

#### Legend

1. Edit Window (1)

In the edit window, type word-pronunciation pairs not predefined or not pronounced as desired in the DECtalk user dictionary. A word-pronunciation pair is a word, followed by its phonemic spelling enclosed in square brackets.

2. File menu

**Open**: A pop-up dialog box that opens up a dictionary definition file (\*.tab).

**Close**: Closes the dictionary definition file. If the entries in the edit window have been modified, a dialog box asks if you wish to save changes.

**Compile Dictionary**: Compiles the current file to a .dic file with the same name.

**Save**: A pop-up dialog box that saves the file and calls the compiler to create a dictionary file (\*.dic).

**Save as**: A pop-up dialog box that lets the user rename the file. This also calls the compiler to create a dictionary file (\*.dic).

**Exit**: Exits the program. If the entries in the edit window have been modified, a dialog box asks if you wish to save changes.

3. Edit menu

**Undo**: Undo the previous command.

**Cut**: Cut the selected region.

**Copy**: Copy the selected region.

**Paste**: Paste the selected region.

**Delete**: Delete the selected region.

**Select All**: Select all of the word-pronunciation pairs from the edit window.

**Find**: A pop-up dialog box that prompts you to search for selected text.

4. Translate menu

Translates selected text into phonemic spelling.

5. Language menu

Lists the DECtalk languages. Uninstalled languages are grayed out.

6. Help menu

Selects the online help.

7. Pronounce Word button

When clicked, the selected text in the edit window is spoken. If a wordpronunciation pair is selected, the phonemic pronunciation is used. If only the word is selected, the currently stored pronunciation is used.

8. Previous button

When clicked, the previous word-pronunciation pair in the list is spoken.

9. Next button

When clicked, the next word-pronunciation pair in the list is spoken.

# **Build a user dictionary**

#### **Building a User Dictionary**

Building a user dictionary is a two-step process. First, you create a .tab source file with the User Dictionary Build Tool to define the pronunciation of special words you want to place in the dictionary.

#### **Creating or Modifying a User Dictionary**

| Ele Edit Vie       | n Files\DF<br>w Help                                             | Claik<br>- C.\Program F                                                                       | iles\DECtalk\User.tal                                              |                                                                            |
|--------------------|------------------------------------------------------------------|-----------------------------------------------------------------------------------------------|--------------------------------------------------------------------|----------------------------------------------------------------------------|
| speak.exe          | Prono                                                            |                                                                                               | Previous                                                           | Next                                                                       |
| Zlobisct(s)<br>(1) | Jovicic<br>yoeveed<br>yx' owv<br>Jovivic<br>soda<br>water<br>sub | (3)<br>heech<br>(4)<br>[yx' owy iyc<br>[yx' owy iyc<br>[y' aap]<br>[w' aotrī]<br>[hx' iyr ow] | (word as it so<br>(5) (translated pl<br>hiych] (cor<br>DEC<br>entr | unds)<br>nonemic spelling)<br>rectly formatted<br>Ctalk dictionary<br>ies) |
|                    |                                                                  |                                                                                               |                                                                    | V-LG0024a                                                                  |

| Task/Location                | Action     |                                                                                                    | Result                                                                                                 |
|------------------------------|------------|----------------------------------------------------------------------------------------------------|----------------------------------------------------------------------------------------------------|
| DECtalk (1) program<br>group | Step<br>1. | Double click on<br>the User<br>Dictionary icon.                                                                                                    | The<br>DECtalk<br>Dictionary<br>Builder<br>dialog is<br>displayed.<br>(2)                              |
|                              | Step<br>2. | Select Open to<br>open an existing<br>dictionary<br>definition (.tab)<br>file.<br>You can also<br>create a new<br>dictionary<br>definition file<br>by entering words | The Open a<br>File<br>dialog box<br>is<br>displayed<br>(not<br>shown).<br>The file<br>you select<br>is |

|            | directly.                                                                                                    | displayed<br>in the<br>edit<br>window.                                                                                                    |
|------------|----------------------------------------------------------------------------------------------------|----------------------------------------------------------------------------------------------------|
| Step<br>3. | Enter words that<br>are not<br>predefined or<br>pronounced as<br>desired in the<br>DECtalk user<br>dictionary.<br>DECtalk needs to<br>know both the<br>word and the<br>phonemic spelling<br>you want to<br>associate with<br>it.<br>If you know the<br>phonemic<br>spelling, enter<br>it using the<br>following format:<br>word[phonemic<br>spelling]<br>If you do not<br>know the phonemic<br>spelling, enter<br>the word as it<br>sounds, rather<br>than as it is<br>spelled. |                                                                                                    |
| Step<br>4. | Select the word<br>and click<br>Translate. (4)<br>For example, the<br>Yugoslavian name<br>Jovicic sounds<br>like<br>"Yoeveecheech."                                                                                                    | The User<br>Dictionary<br>Build Tool<br>converts<br>what you<br>entered<br>into a<br>phonemic<br>spelling.<br>The User<br>Dictionary<br>Build Tool<br>converts<br>the name<br>to:<br>[yx' owv<br>iychiych] |
| Step<br>5. | To hear how<br>DECtalk<br>interprets the<br>phonemic<br>spelling, select<br>it, and click                                                                                                    | DECtalk<br>speaks the<br>word.                                                                                                    |

|            | Pronounce Word.<br>(5).                                                                                                    |  |
|------------|----------------------------------------------------------------------------------------------------|--|
| Step<br>6. | Pronounce Word.<br>(5).<br>Besides<br>pronunciation,<br>you can also<br>define word<br>usage.<br>For example, to<br>define the word<br>soda to be<br>equivalent to<br>pop; define water<br>to be pronounced<br>with a New<br>England accent;<br>and to take into<br>account the<br>dialectic<br>regional<br>preferences so<br>that the word sub<br>is called a hero,<br>you would use the<br>following<br>pronunciation<br>pairs:<br>Soda [p ' aap]<br>water [w ' aot<br>rr]<br>sub [hx' iyr<br>ow]<br>Refer to the<br>Reference Tables<br>and to Using In-<br>Line Commands<br>(available in the<br>Reference Guide<br>and in online<br>help) for more<br>information on<br>modifying and<br>enhancing<br>pronunciation, |  |
|            | <pre>including a complete list of phonemic, stress, and syntactic symbols</pre>                                                                                                    |  |

After you create the .tab source file, you compile the .tab file to produce a .dic file as shown in Figure 2-7 and Table 2-6.

### Saving and Compiling the Dictionary

| → <u>Eie</u> Eo<br><u>O</u> pen,<br>Close | dit Iranslate Lang                   | puage <u>H</u> elp<br>Previou          | is Next                   |     | (5)<br>1     |
|-------------------------------------------|--------------------------------------|----------------------------------------|---------------------------|-----|--------------|
| -> Comp                                   | le Dictionary                        | Save File As                           |                           |     |              |
| - Sava                                    |                                      | Save jn                                | 🛀 DECiak                  | - 🗉 |              |
| S <u>a</u> ve                             | H2.                                  | help                                   |                           |     |              |
| E <u>x</u> it                             |                                      | include 📃                              |                           |     |              |
| Jovivio<br>soda<br>water                  | c (yx'owviyo<br>(p'aap)<br>(w'aotrr) | samples                                | 101                       |     |              |
| sub                                       | [hx' iyr ow]                         | 🔳 User. tab                            | (6)                       |     |              |
|                                           |                                      | File <u>p</u> ame                      | new_dic1.tab              |     | <u>5</u> ave |
|                                           | (7)                                  | Save as type:                          | Dictionary Files (*, TAB) | -   | Cancel       |
| Su                                        | incessi                              |                                        | ×                         |     |              |
| S                                         | aving text file as C.\               | Program Files\D                        | ECtalk/\new_dic1.tab      |     |              |
| 5                                         | aving dictionary file -              | as C:\Program F                        | les\DEQ.ak\ner_dic1.dic   |     |              |
| C                                         | Compiled 4 user ciclic               | nary entries into                      | 49 bytes.                 |     |              |
|                                           |                                      | [magin]                                |                           |     |              |
|                                           |                                      | LUN                                    |                           |     |              |
|                                           |                                      | 1.1.1.1.1.1.1.1.1.1.1.1.1.1.1.1.1.1.1. |                           | *1  |              |

### **New Dictionary**

| Task/Location      | Action     |                                                                                                    | Result                                                                                                    |
|--------------------|------------|----------------------------------------------------------------------------------------------------|----------------------------------------------------------------------------------------------------|
| File menu (1)      | Step<br>1. | Display the<br>file menu<br>If you have<br>not yet given<br>your file a<br>name, choose<br>one of the<br>following:<br>Compile<br>Dictionary<br>(2)<br>Save (3)<br>Save As<br>(4) | The Save dialog<br>box is<br>displayed in<br>all three<br>cases. (5)                                            |
| Save as dialog box | Step<br>2. | Navigate to<br>the location<br>where you<br>want to save<br>the<br>dictionary<br>session and                                                                                      | A success<br>message (7) is<br>displayed,<br>indicating that<br>both the text<br>file (in .tab<br>format) and a |

| enter a name. | a file di<br>(6) (i<br>fo<br>be | ictionary file<br>in .dic<br>ormat) have<br>een saved. |
|---------------|---------------------------------|--------------------------------------------------------|
|---------------|---------------------------------|--------------------------------------------------------|

### **Existing Dictionary**

| Task/Location | Action     |                                                                                                    | Result                                                                                                    |
|---------------|------------|----------------------------------------------------------------------------------------------------|----------------------------------------------------------------------------------------------------|
| File menu (1) | Step<br>1. | Choose Open<br>from the File<br>menu to open<br>an existing<br>file.                                                                                               | The Open a<br>File dialog<br>box is<br>displayed<br>(not shown).<br>The<br>dictionary<br>file (.tab<br>file type)<br>you choose is<br>displayed in<br>the edit<br>window.          |
|               | Step<br>2. | Edit the file<br>as described<br>in Table 2-5<br>on page 37                                                                                                    |                                                                                                    |
| File menu (1) | Step<br>3. | To save the<br>changes you<br>have made to<br>the .tab file<br>without<br>compiling the<br>dictionary,<br>pull down the<br>File menu (1)<br>and click Save<br>(3). | The changes<br>you have made<br>are saved.                                                                                                    |
| File menu (1) | Step<br>4. | To save your<br>changes and<br>compile the<br>dictionary,<br>pull down the<br>File menu (1)<br>and click<br>Compile<br>Dictionary.<br>(2)                          | A success<br>message (7)<br>is displayed<br>and indicates<br>that both the<br>text file (in<br>.tab format)<br>and a<br>dictionary<br>file (in .dic<br>format) have<br>been saved. |